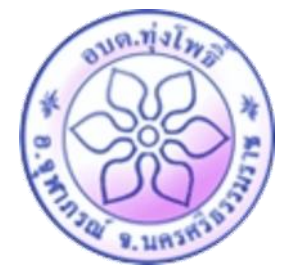

#### คู่มือวิธีการใช้งานระบบ บริการ e – service ผ่าน Google from องค์การบริหารส่วนตำบลทุ่งโพธิ์

### ขั้นตอนการขอรับบริการออนไลน์

• เป็นการให้บริการออนไลน์ ที่องค์การบริหารส่วนตำบลทุ่งโพธิ์ ได้จัดทำขึ้น เพื่ออำนวยความสะดวก และเพิ่มประสิทธิภาพการบริการ ของหน่วยงานให้แก่ประชาชน

 ผู้มีความประสงค์จะขอรับบริการ สามารถแจ้งความประสงค์ โดยการกรอกข้อมูลรายละเอียดการขอรับบริการของท่าน ลงในแบบฟอร์ม การขอรับบริการออนไลน์ มีขั้นตอนดังนี้ ๑. ท่านสามารถเข้าไปที่ <u>https://www.thungpho.go.th/th/</u>มาที่หัวข้อ e –service ดังภาพที่แสดงต่อไปนี้

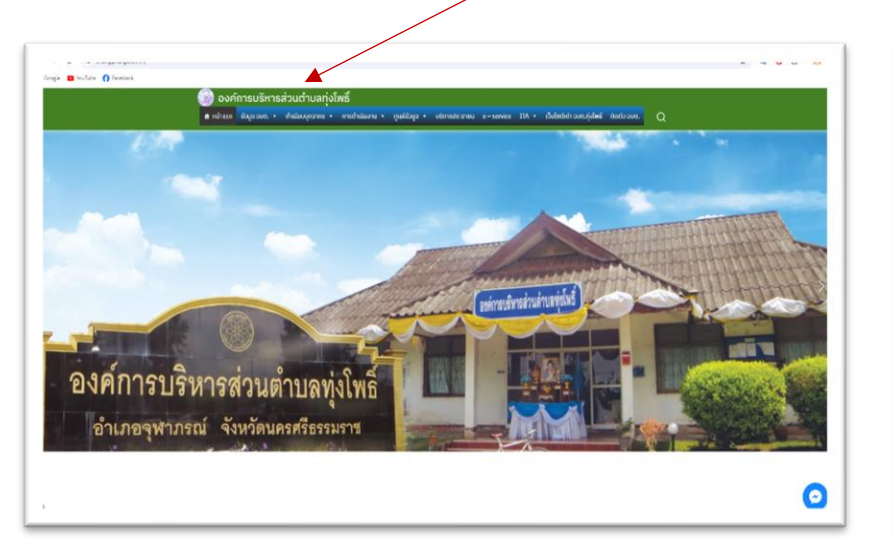

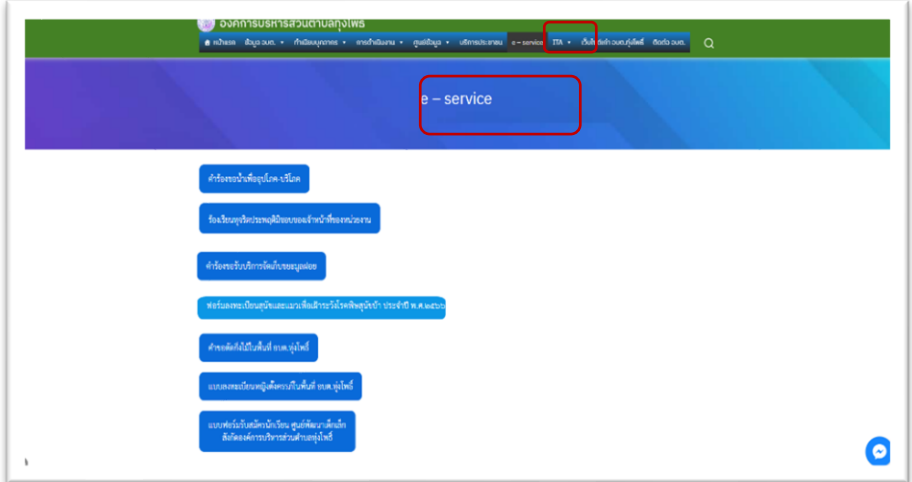

หรือหัวข้อขวามือ หัวข้อบริการประชาชน (e-Service) ดังภาพที่แสดงต่อไปนี้

|                                                          | e – service     |   |
|----------------------------------------------------------|-----------------|---|
| คำร้องขอน้ำเพื่ออุปโภค-บริโภค                            |                 |   |
| ร้องเรียนทุจริตประพฤติมีขอบของเจ้าหน้าที่ของหน่วยงาน     |                 |   |
| คำร้องขอวับบริการจัดเก็บขยะมูลฝอย                        |                 |   |
| ฟอร์มลงทะเบียนสุนัขและแมวเพื่อเฝ้าระวังโรคพิษสุนัขบ้า ปร | ระจำปี พ.ศ.๒๕๖๖ |   |
| คำขอตัดกิ่งไม้ในพื้นที่ อบต.ทุ่งโพธิ์                    |                 | C |

- ๑. เลือกบริการที่ท่านต้องการ กรอกข้อมูล รายละเอียดการขอรับบริการของท่าน ลงในแบบฟอร์ม Google Form การขอรับบริการออนไลน์
- ๒. กรุณากรอกข้อมูลให้ครบถ้วน หากมี \* สีแดงที่หัวข้อใด แสดงว่าเป็นข้อมูลจำเป็นที่จะต้องกรอกให้ครบถ้วน
- ๓. เมื่อกรอกข้อมูลครบแล้วให้กด
- ๔. เจ้าหน้าที่ได้รับข้อความ และทำการตรวจสอบข้อมูลรายละเอียด ผ่านระบบ Google Drive พร้อมกับดำเนินการปริ๊นแบบขอรับบริการ ออนไลน์
- ๕. เมื่อผู้บริหารได้พิจารณาแล้ว เจ้าหน้าที่จะแจ้งผลการพิจารณาให้ท่านทราบ ผ่านช่องทางติดต่อ ตามที่ท่านระบุโดยเร็ว พร้อมดำเนินการใน ส่วนที่เกี่ยวข้องต่อไป

# ตัวอย่าง คำร้อง ขอน้ำเพื่ออุปโภค-บริโภค

| องการประกรสวนตายสาวแหร<br>สิทธิพระ ส่วนรอบ. ทำเมือบหลากร การสำนับงาน กุษภ์ส่วนุล ก บริกรณะกรชน e-service ITA ก อึงไซต์ก่าวขณะรุ่งไทร์ | Code sun. Q |
|----------------------------------------------------------------------------------------------------|-------------|
| คำร้องขอน้ำเพื่ออุปโกค บริโภค                                                                                                    |             |
| ระหานประสงประสงชาย<br>เบบคำร้องขอน้ำเพื่ออุปโภค-บริโภค                                                                                |             |
| อฟการบริหาร่างสามสลุปไทย์<br>สำร้องขอน้ำเพื่ออุปโกค บริโภค                                                                            |             |
| ข้องกุด<br>นาย/นาง/นางสาว                                                                                                    |             |
| ที่อยู่ข่างหันการจำตดเดือ*<br>บ้านแลงที่หมู่ที่ ซอย ถนน ตำบล<br>0/300                                                                 |             |
| susilentified<br>00-0000-0000                                                                                                    |             |
| ความต้องการ<br>🔘 สำหรับบวิโภค (สี่มะกับแฟานราหาว)<br>🔘 สำหรับบุปโภค (ใช้อาบ ซัก ค้าง จละป                                             |             |
| 🔘 สำหรับชัดเรม คัดกรรม<br>🔘 สั้นๆ                                                                                                    |             |
| ระบุขันๆ<br>ระบุขันๆ                                                                                                    |             |
| stypusarimeuntipuh*  Choose Date                                                                                                    |             |
| shaardershard-Industrative *<br>Choose File No the shown                                                                              |             |
| อินไปใช้ไปของระบังกันปีสิ<br>พ.ศ. 2010 ม.<br>ประกอบความ                                                                               |             |
| zisekvijes                                                                                                    |             |
| Edit form                                                                                                    |             |

### ตัวอย่าง แบบคำร้องขอรับบริการจัดเก็บขยะมูลฝอย

| แบบคำร้องขอรับบริการจัดเก็บขยะมูลฝอย                                                      |
|-------------------------------------------------------------------------------------------|
| เรียน นายกองค์การบริหารส่วนต่าบลทุ่งโพธิ์<br>เรื่อง ขอรับบริการจัดเก็บมลฝอยและสิ่งปฏิกล   |
| phicitrakeidsiri51@gmail.com สลับบัญชี                                                    |
| ระบบจะบันทึกชื่อและรูปภาพที่เชื่อมโยงกับบัญชี Google เมื่อคุณอัปโหลดไฟล์และส่งแบบฟอร์มนี้ |
|                                                                                           |
| ชื่อ-สกุล(ผู้ยื้นแบบคำขอรับบริการ)                                                        |
| ศำตอบของคุณ                                                                               |
|                                                                                           |
| หมายเลขบัตรประจำดัวประชาชน                                                                |
| ศำตอบของคุณ                                                                               |
|                                                                                           |
| ហិ១ដំ                                                                                     |
| ศำดอบของดุณ                                                                               |
|                                                                                           |
| เบอร์โทรศัพท์                                                                             |
| ศำตอบของคุณ                                                                               |
|                                                                                           |

## ตัวอย่าง แบบฟอร์มแจ้งซ่อมไฟฟ้าสาธารณะ อบต.ทุ่งโพธิ์

| แบบฟอร์มแจ้งซ่อมไฟฟ้าสาธารณะ<br>โพธิ์                     | ะ อบต.ทุ่ง |  |  |  |  |
|-----------------------------------------------------------|------------|--|--|--|--|
| phicitrakeidsiri51@gmail.com สลับบัญชี<br>🏹 ไม่ใช้ร่วมกัน | Ø          |  |  |  |  |
| * ระบุว่าเป็นศาถามที่จำเป็น                               |            |  |  |  |  |
| ชื่อ-นามสกุล<br>ศาตอบของคุณ                               |            |  |  |  |  |
| <b>เบอโทรศัพท์</b><br>ศำตอบของคุณ                         |            |  |  |  |  |
| บริเวณที่เกิดปัญหา *(โปรดระบุให้ชัดเจน) *<br>ศาตอบของคุณ  |            |  |  |  |  |

| ระ | ภทของปัญหา *         |
|----|----------------------|
| )  | ไฟฟ้าดับ             |
| )  | สายไฟขาด             |
| )  | โดมไฟหาย             |
| )  | ดันไม้ล้มพาดสายไฟฟ้า |
| )  | สายไฟข่ารุด          |
| )  | อื่นๆ:               |
|    |                      |
| 3  | ล้างแบบฟอร์          |

ห้ามส่งรหัสผ่านใน Google ฟอร์ม

เนื้อหานี้มีได้ถูกสร้างขึ้นหรือรับรองโดย Google <u>รายงานการละเมิด</u> - <u>ข้อกำหนดในการให้บริการ</u> - <u>นโยบายความเป็นส่วนด้ว</u>

Google ฟอร์ม